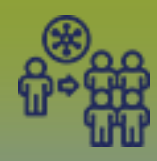

Search to Add Investigations - Points to Remember

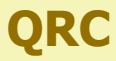

Outbreaks:

#### 

#### Maintain Outbreak Investigations

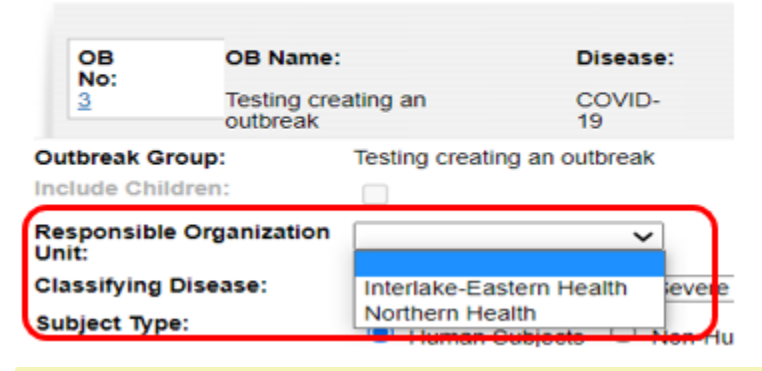

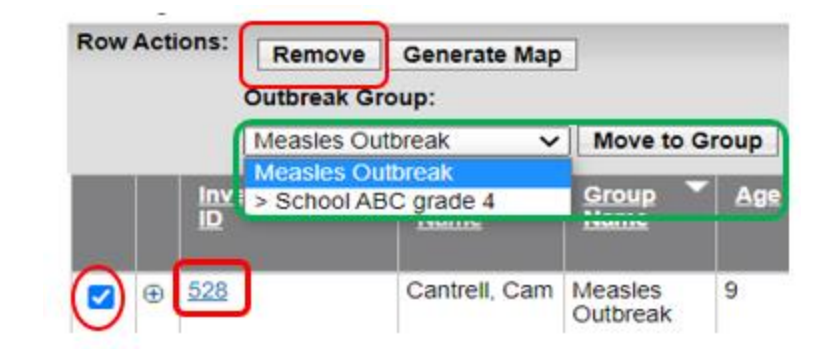

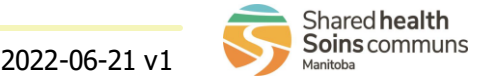

## **Outbreaks:**

### *Search to Add Investigations - OB-Cluster/Special Codes* Page 2

QRC

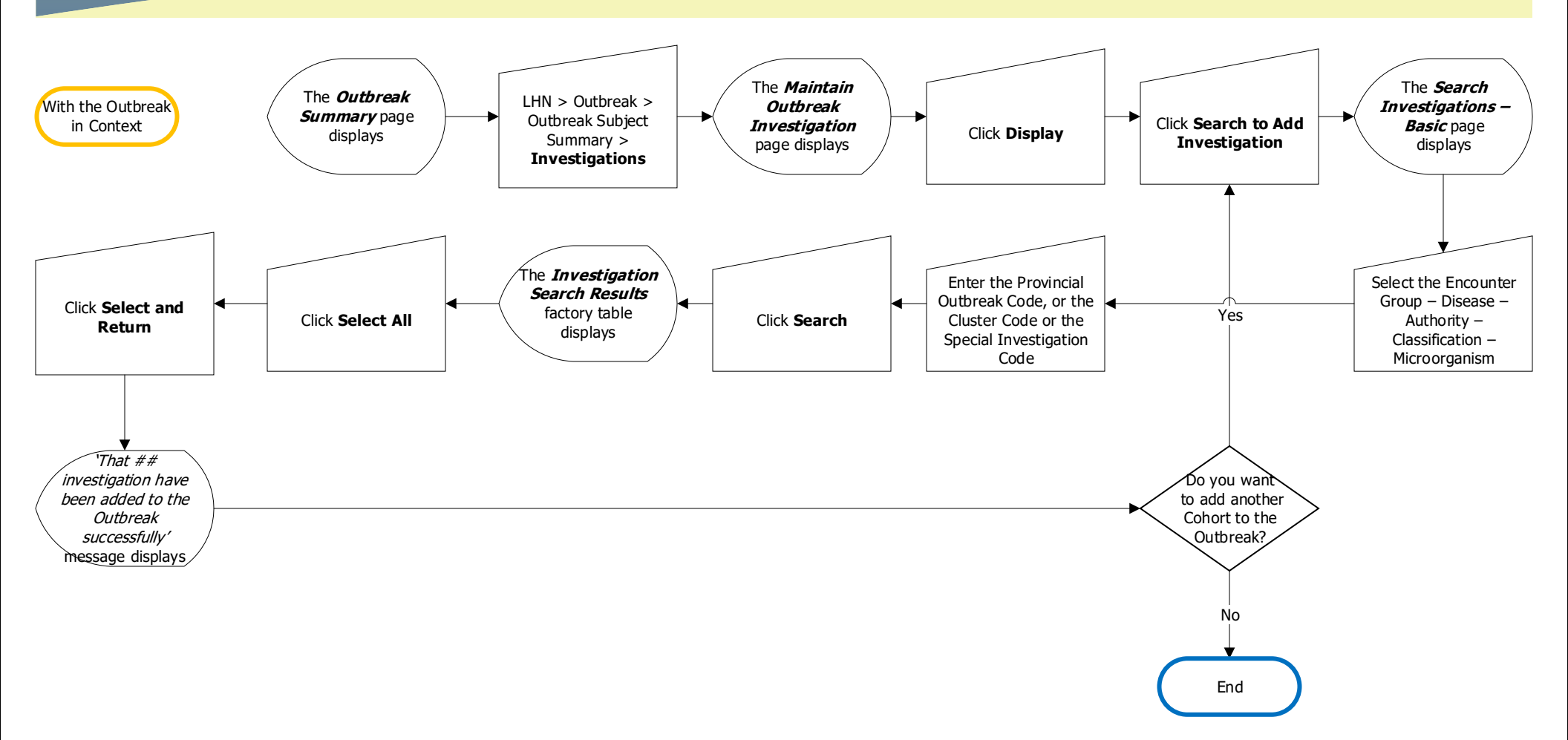

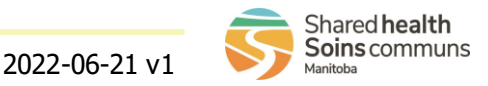

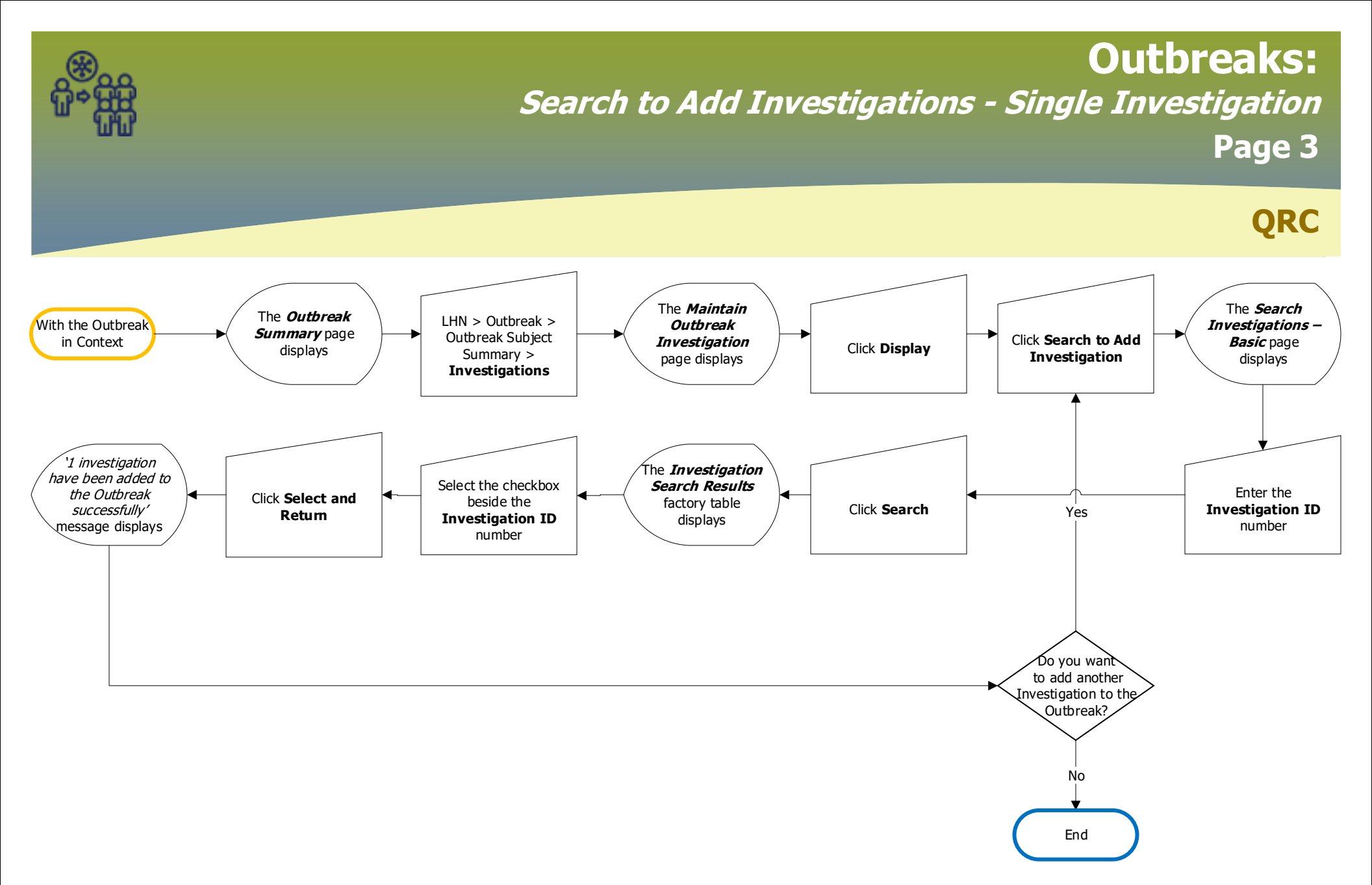

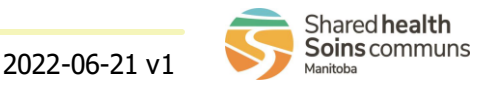

# **Outbreaks:**

Search to Add Investigations - Multiple Investigations Page 4 QRC The Maintain The *Search* The **Outbreak** LHN > Outbreak > With the Outbreak Outbreak Investigations -Summary page Outbreak Subject Click Search to Add in Context Investigation **Basic** page Click **Display** displays Summary > Investigation page displays displays Investigations 'That ## The Investigation investigation have Select the Report Date been added to the Search Results Select the check box for Range, Encounter Click Select and Outbreak factory table all applicable Group - Disease -Click Search Yes Return successfully displays Investigations to add Authority message displays Classification Do you want to add another Cohort to the Outbreak?

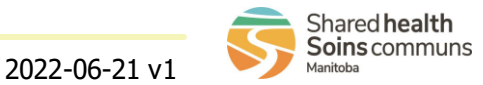

No

End